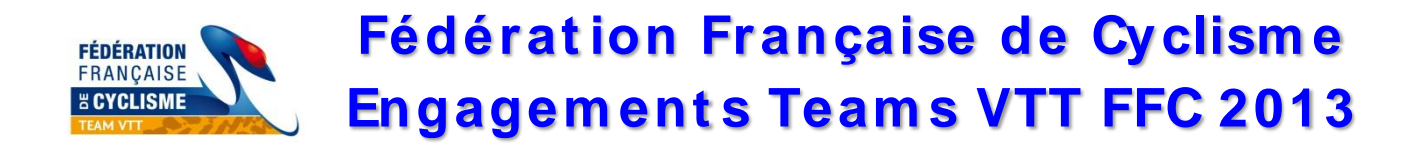

Les engagements des coureurs de Teams officiels pour les **Coupes de France VTT 2013** se feront, comme les années passées, sur Internet **par une interface spécifique et simplifiée**.

Cela vous permet d'inscrire vos coureurs jusqu'<u>au vendredi 20h00</u> précédent le WE de la Coupe de France VTT.

A cet effet, et pour que cette procédure soit la plus simple possible, nous vous avons créé cette notice d'utilisation pour les nouveaux utilisateurs (et aide-mémoire pour les anciens ©). Si toutefois vous rencontrez quelques difficultés lors de l'inscription de vos coureurs, n'hésitez pas à contacter Johanna au 01.49.35.69.86.

### N'attendez pas le dernier moment pour votre première utilisation !!!

#### **INFORMATIONS IMPORTANTES :**

Voici l'adresse Internet sur laquelle vous devez vous connecter pour accéder au site des listes d'engagés :

# http://www.ffc.fr/majEpreuves/

#### **VOTRE MOT DE PASSE :**

Pour les structures déjà existantes en 2012, nous avons conservé vos paramètres de l'an passé. Pour les nouvelles structures, **celui-ci est provisoire, vous pouvez le <u>modifier</u>.** 

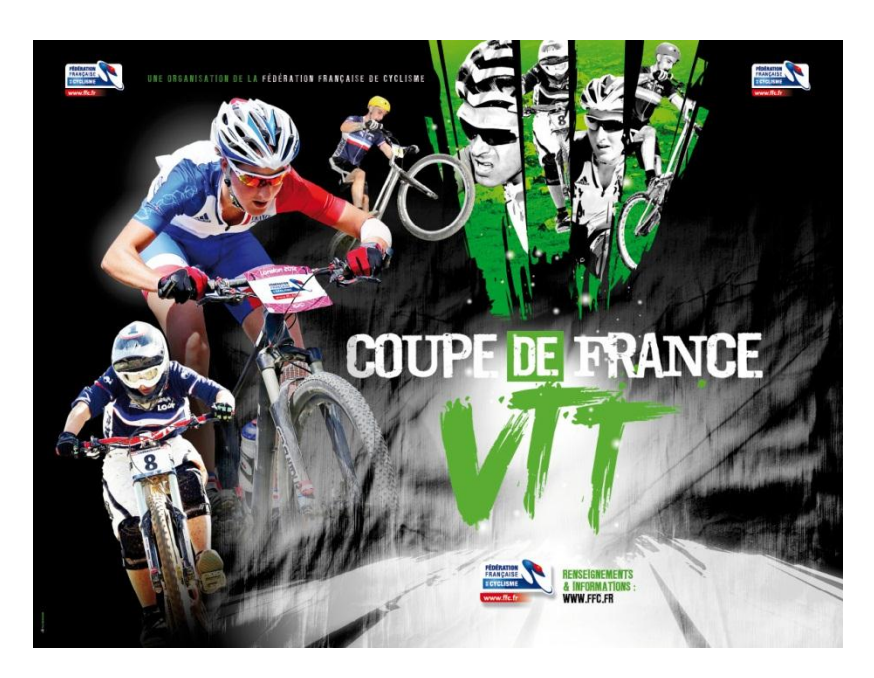

## Entrer sur le site

Veuillez taper l'adresse Internet suivante : (faites un Copier-coller pour éviter les erreurs de frappe, puis ajoutez-la à vos Favoris !):

http://www.ffc.fr/majEpreuves/

Tapez ensuite votre identifiant et votre mot de passe. Votre identifiant et votre mot de passe sont indiqués dans votre courrier de labellisation 2013 (courrier transmis mi-février). Il n'y a ni accent, ni cédille et aucun espace. Les Majuscules et minuscules sont à respecter.

Validez en cliquant sur "Entrer".

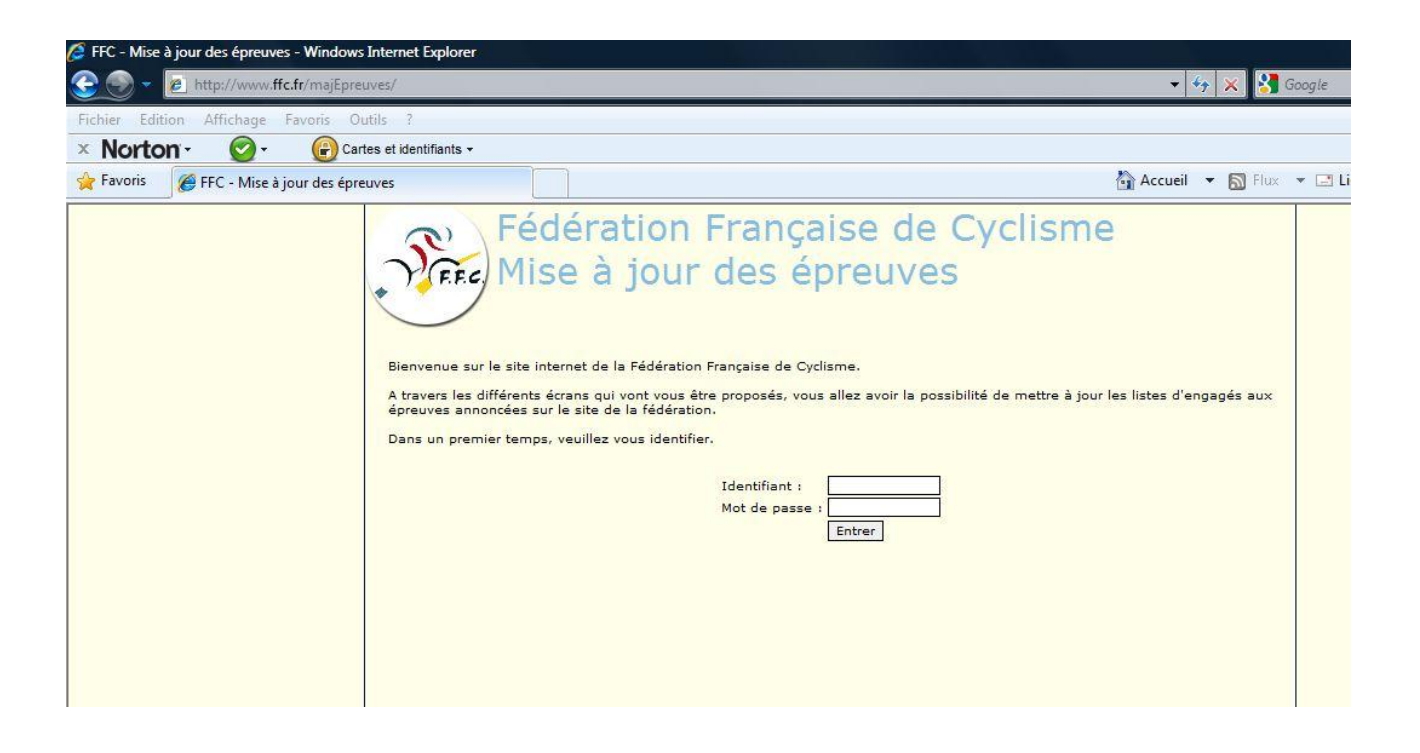

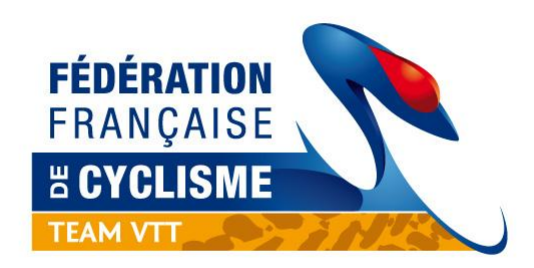

## Modification du mot de passe

Votre nom de Team est apparu en haut a gauche du cadre bleu. Si votre structure est nouvelle, cliquez sur la case "Modifier le mot de passe".

| 🖉 FFC - Mise à jour des épreuves - Windows Internet Exp              | lorer                                                                                                    |                                                                 |                                              |                        |
|----------------------------------------------------------------------|----------------------------------------------------------------------------------------------------|-----------------------------------------------------------------|----------------------------------------------|------------------------|
| 📀 💿 👻 🙋 http://www. <b>ffc.fr</b> /majEpreuves/epreuve               | es/liste_index.asp                                                                                                    |                                                                 |                                              | 👻 🍫 🗙 🚼 Googl          |
| Fichier Edition Affichage Favoris Outils ?                           |                                                                                                    |                                                                 |                                              |                        |
| × Norton - 🕢 - 🕞 Cartes et identifia                                 | nts <del>-</del>                                                                                                    |                                                                 |                                              |                        |
| 🙀 Favoris 🏾 🌈 FFC - Mise à jour des épreuves                         |                                                                                                    |                                                                 |                                              | 🚰 Accueil 💌 🔝 Flux 💌 [ |
| Connecté el<br>Groupe : US<br>Discipline :<br>Spécialités<br>Epreuve | Tant que US CAGNES VTT<br>CAGNES VTT<br>VTT<br>14 cross, cross country, cross country<br>Fédération<br>Mise à jour<br>Liste des é<br>tes disponibles | relais, descente, trial<br>Française o<br>des épreuv<br>preuves | Modifier le mot de pas<br>le Cyclisme<br>/es | Deconnexion            |

Dans ce cas, choisissez votre nouveau mot de passe, tapez-le une 1<sup>ère</sup> fois dans la case « Mot de passe », puis une 2<sup>ème</sup> fois dans la case « Confirmation ».

# Vérifiez que votre adresse mail est correcte, elle permet de recevoir le justificatif de paiement.

#### Enregistrez le tout.

Votre mot de passe est maintenant modifié.

| Mod            | lification de    | e votre  |  |
|----------------|------------------|----------|--|
|                | mot de pas       | se       |  |
|                |                  |          |  |
| Mot de passe : |                  |          |  |
| Confirmation : |                  | 57 71539 |  |
| E-mail :       | jpbracing@wanado | o.fr     |  |
|                | Enregistrer      |          |  |
|                |                  |          |  |

## PROCEDURE POUR ENGAGER LES COUREURS

Toutes les Coupes de France de VTT sont listées par ordre chronologique sur cet écran si vous sélectionnez uniquement Coupe de France dans le champ déroulant « ---épreuve ».

| (Freedom and |     |   |      |             |      |   |   |
|--------------|-----|---|------|-------------|------|---|---|
| VTT          |     |   |      |             |      |   | - |
| spécial      | ité |   |      |             |      |   |   |
| épreuv       | e   |   |      |             |      |   | - |
| depuis le    | 04  | - | Mars | 11 <b>-</b> | 2010 | • |   |
| iusqu'au     |     | + |      | -           |      | - |   |

Si toutefois vous ne souhaitez pas chercher et désirez n'avoir que celles du mois ou de la discipline concernées (cela facilite la lecture), affinez votre selection via les barres de menus :

| 10-         |          |         |                 |        |         |       |        |                         |                                   |        |                                           |
|-------------|----------|---------|-----------------|--------|---------|-------|--------|-------------------------|-----------------------------------|--------|-------------------------------------------|
|             | VTT      |         |                 |        |         |       | -      |                         |                                   |        |                                           |
|             | CROSS CO | UNTRY   |                 |        |         |       | •      |                         |                                   |        |                                           |
|             | COUPE DE | France  | - MARKE         |        | -       | 2327  |        |                         |                                   |        |                                           |
| Ь           | epuis le | 04 🔻    | Mars            |        | 2010    | •     |        |                         |                                   |        |                                           |
| ju          | usqu'au  |         |                 | •      |         |       |        |                         |                                   |        |                                           |
| 53          | Chercher |         |                 |        |         |       |        |                         |                                   |        |                                           |
| Date        |          |         |                 |        |         |       |        | Enreuve                 |                                   |        |                                           |
| 7/03/2010   | Nº 0883  | 013002  |                 |        |         |       |        |                         |                                   |        | I                                         |
|             | VTT : CO | DUPE DE | E FRANCE V      | TT SUB | ARU - 1 | ère i | manche | cross-country - Saint-R | aphaël (Cöte d'Azur)              |        | s and and and and and and and and and and |
|             | 4.30.14  | COUP    | E DE France     |        |         |       |        | CROSS COUNTRY           | CADETS                            | HOMMES |                                           |
|             | 4.30.23  | COUP    | COUPE DE France |        |         |       |        | CROSS COUNTRY           | CADETTES                          | DAMES  |                                           |
|             | 4.30.21  | COUP    | COUPE DE France |        |         |       |        | CROSS COUNTRY           | DAMES MASTERS                     | DAMES  |                                           |
|             | 4.30.18  | COUP    | COUPE DE France |        |         |       |        | CROSS COUNTRY           | ESPOIRS                           | DAMES  | No.                                       |
|             | 4.30.22  | 5 COUP  | COUPE DE France |        |         |       |        | CROSS COUNTRY           | ESPOIRS 1ére/2e<br>cat.           | HOMMES |                                           |
|             | 4.30.22  | 6 COUP  | E DE France     |        |         |       |        | CROSS COUNTRY           | ESPOIRS OPEN                      | HOMMES |                                           |
|             | 4.30.19  | COUP    | E DE France     |        |         |       |        | CROSS COUNTRY           | JUNIORS                           | DAMES  |                                           |
| Date limite | 4.30.13  | COUP    | E DE France     |        |         |       |        | CROSS COUNTRY           | JUNIORS                           | HOMMES |                                           |
| 22/03/2010  | 4.30.16  | COUP    | E DE France     |        |         |       |        | CROSS COUNTRY           | MASTERS 2                         | HOMMES |                                           |
|             | 4.30.22  | 8 COUP  | E DE France     |        |         |       |        | CROSS COUNTRY           | MASTERS 3                         | HOMMES |                                           |
|             | 4.30.17  | COUP    | E DE France     |        |         |       |        | CROSS COUNTRY           | SCRATCH DAMES                     | DAMES  |                                           |
|             | 4.30.22  | COUP    | E DE France     |        |         |       |        | CROSS COUNTRY           | SCRATCH<br>HOMMES 1ére/2e<br>cat, | HOMMES |                                           |
|             | 4.30.15  | COUP    | E DE France     |        |         |       |        | CROSS COUNTRY           | SCRATCH<br>MASTERS                | HOMMES |                                           |
|             | 4.30.22  | 7 COUP  | E DE France     |        |         |       |        | CROSS COUNTRY           | SCRATCH OPEN                      | HOMMES |                                           |
|             | 4.30.20  | COUP    | E DE France     |        |         |       |        | CROSS COUNTRY           | TANDEMS                           | H/D    | 4                                         |

Choisissez la première catégorie dans laquelle vous souhaitez inscrire vos coureurs. *(dans cet exemple la catégorie Cadet)* 

| C | liquez en             | suite sur l'icône                              |                                    |                     |        |  |
|---|-----------------------|------------------------------------------------|------------------------------------|---------------------|--------|--|
|   |                       |                                                |                                    |                     |        |  |
|   |                       |                                                | Epreuve                            |                     |        |  |
|   | VTT : CO              | 1 <b>3002</b><br>UPE DE FRANCE VTT SUBARU - 1è | re manche cross-country - Saint-Ra | aphaël (Côte d Azer | )      |  |
|   | 4.30.14               | COUPE DE France                                | CROSS COUNTRY                      | CADETS              | HOMMES |  |
|   | 4.30.23               | COUPE DE France                                | CROSS COUNTRY                      | CADETTES            | DAMES  |  |
|   | <mark>4.30.</mark> 21 | COUPE DE France                                | CROSS COUNTRY                      | DAMES MASTERS       | DAMES  |  |

**ATTENTION** à la discipline concernée : <u>il n'y a pas de barrage sur la discipline</u>. Si vous avez déclaré un cadet dans votre effectif, vous avez la possibilité de l'inscrire dans toutes les épreuves cadets (XC, DH et Trial).

## Veuillez donc à ne pas faire d'erreur sur la discipline.

| Cliquez sur l'icône « | Ajoutez des | licenciés » dans votre liste |  |
|-----------------------|-------------|------------------------------|--|
|-----------------------|-------------|------------------------------|--|

1

| Clotûre des engagements dans<br>18 j, 2 h 10 min et 54 sec |  |
|------------------------------------------------------------|--|
|                                                            |  |
| Retour à la liste Enregistrer Terminer                     |  |
| Titulaires. 0                                              |  |

1

L'écran suivant vous permet de sélectionner vos coureurs, la solution la plus simple à ce stade est de cliquer directement sur « chercher », la liste de vos coureurs **de votre team** et **dans cette catégorie d'age** s'affiche automatiquement

| Recherche de l              | icenciés                                       |
|-----------------------------|------------------------------------------------|
|                             |                                                |
| <u>Rechercher un lice</u>   | ncié                                           |
| Utiliser le moteur de reche | erche ci-dessous pour affiner votre recherche. |
|                             | (Nom, numéro de licence ou code UCI)           |
| discipline                  |                                                |
|                             |                                                |

Les coureurs que vous pouvez engager dans cette catégorie d'âge (cadets) sont indiqués **en noir**, les catégories d'âge que vous ne pouvez pas engagés sont **en rouge** (cadettes)

|    |                   |                           | (Nom, numéro de licence ou code                               | UCI)        |              |    |
|----|-------------------|---------------------------|---------------------------------------------------------------|-------------|--------------|----|
|    | discipline        |                           |                                                               |             |              |    |
| se | xe 🔻              |                           |                                                               |             |              |    |
| C  | hercher           |                           |                                                               |             |              |    |
|    |                   |                           |                                                               |             |              |    |
|    | Nom               | Date de<br>naiss.         | Club                                                          | Licence     | Catégorie    | AI |
|    | BRUNI LOIC        | 1 <mark>3/05/19</mark> 94 | U.S. CAGNES/MER CYCLISME VTT                                  | FRA19940513 | Cadet        | OF |
|    | CAUVIN GUILLAUME  | 21/05/1994                | U.S. CAGNES/MER CYCLISME VTT                                  | FRA19940521 | Cadet        | 0  |
|    | GALLEAN CHLOE     | 07/02/1994                | U.S. CAGNES/MER CYCLISME VTT                                  | FRA19940207 | Cadet .      | Oł |
|    | OURDOUILLIE FIONA | 26/07/1995                | U.S. CAGNES/MER CYCLISME VTT                                  | FRA19950726 | Cadet        | O  |
| _  |                   | Concentration of the      | CONTRACTOR AND A CONTRACTOR AND A CONTRACTOR AND A CONTRACTOR | 22 A        | 124803492322 | -  |

Il vous reste à cocher vos coureurs que vous souhaitez engager sur cette épreuve et à valider

|   | Nom               | Date de<br>naiss. | Club                         | Licence     | Catégorie | AM |
|---|-------------------|-------------------|------------------------------|-------------|-----------|----|
| V | BRUHI LOIC        | 13/05/1994        | U.S. CAGNES/MER CYCLISME VTT | FRA19940513 | Cadet     | ок |
| V | GAUVIN GUILLAUME  | 21/05/1994        | U.S. CAGNES/MER CYCLISME VTT | FRA19940521 | Cadet     | ок |
|   | GALLEAN CHLOE     | 07/02/1994        | U.S. CAGNES/MER CYCLISME VT  | FRA19940207 | Cadet     | ок |
|   | OURDOUILLIE FIONA | 26/07/1995        | U.S. CAGNES/MER CYCLISHE VTT | FRA19950726 | Cadet     | ок |
| V | RACAUD FELIX      | 11/01/1995        | U.S. CAGNES/MER CYCLISME VTT | FRA19950111 | Cadet     | ок |

L'écran suivant récapitule votre sélection avec le montant correspondant à la catégorie d'âge.

Tous les coureurs sont automatiquement en état « contrôlé »

|   |               |        | COUPE DE France | VTT - CROSS COUNTRY - CADETS - HOMMES<br>otûre des engagements dans<br>18 j, 1 h 43 min et 93 sec |            |              |          |   |       |   |
|---|---------------|--------|-----------------|---------------------------------------------------------------------------------------------------|------------|--------------|----------|---|-------|---|
|   |               | Retour | à la liste      | Enregistrer                                                                                       |            | Terminer     |          |   |       |   |
| 8 | Titulaires, 3 |        |                 |                                                                                                   |            |              |          |   |       |   |
|   | Licence       | Nom    | Prénom          | Date naiss. Club                                                                                  |            |              | Etat     |   | Coût  |   |
|   | 0806091029    | BRUNI  | LOIC            | 13/05/1994 U.S.                                                                                   | CAGNES/MER | CYCLISME VTT | Contrôlé | - | 13,00 |   |
|   | 0806091164    | CAUVIN | GUILLAUME       | 21/05/1994 U.S.                                                                                   | CAGNES/MER | CYCLISME VTT | Contrôlé | - | 13,00 |   |
|   | 0806091046    | RACAUD | FELIX           | 11/01/1995 U.S.                                                                                   | CAGNES/MER | CYCLISME VTT | Contrôlé | • | 13,00 | - |
|   |               | Retour | à la liste      | Enregistrer                                                                                       |            | Terminer     |          |   |       |   |

A partir de cette fenêtre, vous devez :

- Passer vos coureurs en état « Validé » si vous êtes certain de leur participation
- Enregistrer votre liste
- Terminer cette liste

Vous pouvez laisser vos coureurs en état « en attente » ou « contrôlé » si vous souhaitez terminer votre liste et vos engagements plus tard. Par contre cliquez toujours sur le bouton « Enregistrer » pour enregistrer votre liste ou sinon tout sera perdu.

Les coureurs sont « validés », la liste « enregistrée » (les bandeaux rouges disparaissent), finalisez l'opération par « Terminer »

|   | COUPE DE FRANCE VII SUBARU - Iere manche cross-country - Saint-Raphael (Cote d'Azu<br>27/03/2010<br>COUPE DE France - VTT - CROSS COUNTRY - CADETS - HOMMES<br>Clotûre des engagements dans<br>18 j, 1 h 32 min et 55 sec |        |            |                            |                |        |            |       |          |
|---|----------------------------------------------------------------------------------------------------|--------|------------|----------------------------|----------------|--------|------------|-------|----------|
|   | 🕵 Titulaires                                                                                                    | Retour | à la liste | Enregistrer                | Terminer       |        |            |       |          |
| - | Licence                                                                                                    | Nom    | Prénom     | Date naiss. Club           |                | Etat   | c          | Coût  |          |
|   | 0806091029                                                                                                    | BRUNI  | LOIC       | 13/05/1994 U.3 CAGNES/MEF  | R CYCLISME VTT | Validé | <b>v</b> 1 | 13,00 | -        |
|   |                                                                                                    |        | CUT LAUNT  | 21/05/1994 U.S. CAUNES/MEE | CYCLISME VTT   | Validé | ¥ 1        | 13,00 | 4        |
|   | 0806091164                                                                                                    | CAUVIN | GUILLAUME  |                            |                |        |            |       | <b>1</b> |

Retour a la page des épreuves par catégories de la 1<sup>e</sup> manche cross-country. Vous pouvez inscrire vos autres coureurs dans leurs catégories respectives  $\rightarrow$  Reprendre la procédure détaillée ci-dessus si soucis

| 27/03/2010                | Nº 08830<br>VTT : CO | 13002<br>UPE DE FRANCE VTT SUBARU - 1è | ere manche cross-country - Saint-Ra | aphaël (Côte d'Azur)              | L.     |   |
|---------------------------|----------------------|----------------------------------------|-------------------------------------|-----------------------------------|--------|---|
|                           | 4.30.14              | COUPE DE France                        | CROSS COUNTRY                       | CADETS                            | HOMMES |   |
|                           | 4.30.23              | COUPE DE France                        | CROSS COUNTRY                       | CADETTES                          | DAMES  |   |
|                           | 4.30.21              | COUPE DE France                        | CROSS COUNTRY                       | DAMES MASTERS                     | DAMES  |   |
|                           | 4.30.18              | COUPE DE France                        | CROSS COUNTRY                       | ESPOIRS                           | DAMES  |   |
| Date limite<br>22/03/2010 | 4.30.225             | COUPE DE France                        | CROSS COUNTRY                       | ESPOIRS 1ére/2e<br>cat.           | HOMMES |   |
|                           | 4.30.226             | COUPE DE France                        | CROSS COUNTRY                       | ESPOIRS OPEN                      | HOMMES |   |
|                           | 4.30.19              | COUPE DE France                        | CROSS COUNTRY                       | JUNIORS                           | DAMES  |   |
|                           | 4.30.13              | COUPE DE France                        | CROSS COUNTRY                       | JUNIORS                           | HOMMES |   |
|                           | 4.30.16              | COUPE DE France                        | CROSS COUNTRY                       | MASTERS 2                         | HOMMES |   |
|                           | 4.30.228             | COUPE DE France                        | CROSS COUNTRY                       | MASTERS 3                         | HOMMES |   |
|                           | 4.30.17              | COUPE DE France                        | CROSS COUNTRY                       | SCRATCH DAMES                     | DAMES  |   |
|                           | 4.30.22              | COUPE DE France                        | CROSS COUNTRY                       | SCRATCH<br>HOMMES 1ére/2e<br>cat. | HOMMES |   |
|                           | 4.30.15              | COUPE DE France                        | CROSS COUNTRY                       | SCRATCH<br>MASTERS                | HOMMES |   |
|                           | 4.30.227             | COUPE DE France                        | CROSS COUNTRY                       | SCRATCH OPEN                      | HOMMES | - |
|                           | 4.30.20              | COUPE DE France                        | CROSS COUNTRY                       | TANDEMS                           | H/D    | 1 |

Une fois que vos coureurs sont affectés dans les listes d'engagés dans leurs catégories, cliquez sur l'icône de supervision en haut à droite de l'épreuve pour passer a l'étape suivante

| 27/03/2010 | Nº 08830<br>VTT : CC | 0 <b>13002</b><br>DUPE DE FRANCE VTT SUBARU - 1è | re manche cross-country - Saint-R | aphaël (Côte d'Azur | )      |  |
|------------|----------------------|--------------------------------------------------|-----------------------------------|---------------------|--------|--|
|            | 4.30.14              | COUPE DE France                                  | CROSS COUNTRY                     | CADETS              | HOMMES |  |
|            | 4.30.23              | COUPE DE France                                  | CROSS COUNTRY                     | CADETTES            | DAMES  |  |
|            | 4 30 21              | COUPE DE France                                  | CROSS COUNTRY                     | DAMES MASTERS       | DAMES  |  |

Un premier récapitulatif « Liste des engagés » s'affiche avec en dessous de chaque catégorie :

• le nombre total de coureurs engagés a la course

1

• le nombre total de vos coureurs engagés pour votre team

Ι

| 0883      | 013002 - COUPE DE FRANCE VTT SUBARU - 1ère manche cross-country - Saint-Raphaël (Côte d`Azur)<br>27/03/2010<br>Liste des engagés Propriétés |
|-----------|----------------------------------------------------------------------------------------------------|
| Liste des | engagés                                                                                                    |
| 4.30.14   | COUPE DE France - VTT - CROSS COUNTRY - CADETS - HOMMES                                                                                     |
| 4.30.23   | COUPE DE France - VTT - CROSS COUNTRY - CADETTES - DAMES                                                                                    |
| 4.30.21   | COUPE DE France - VTT - CROSS COUNTRY - DAMES MASTERS - DAMES                                                                               |
| 4.30.18   | COUPE DE France - VTT - CROSS COUNTRY - ESPOIRS - DAMES                                                                                     |
| 4.30.225  | COUPE DE France - VTT - CROSS COUNTRY - ESPOIRS 1ére/2e cat HOMMES<br>9 coureurs engagés dont 0 qui vous correspondent.                     |
| 4.30.226  | COUPE DE France - VTT - CROSS COUNTRY - ESPOIRS OPEN - HOMMES  27 coureurs engagés dont 0 qui vous correspondent.                           |
| 4.30.19   | COUPE DE France - VTT - CROSS COUNTRY - JUNIORS - DAMES  3 coureurs engagés dont 0 qui vous correspondent.                                  |
| 4.30.13   | COUPE DE France - VTT - CROSS COUNTRY - JUNIORS - HOMMES                                                                                    |

A ce stade, cliquez sur « Propriétés » pour passer à l'étape suivante

| 088     | 33013002 - COUPE DE FRANCE VTT SUBARU - Tère manche cross-country - Saint-Ra<br>27/05/2010 |
|---------|--------------------------------------------------------------------------------------------|
|         | Liste des engagés Propriétés                                                               |
| ste des | s engagés                                                                                  |
| .30.14  | COUPE DE France - VTT - CROSS COUNTRY - CADETS - HOMMES                                    |

Cette dernière étape permet de valider (par le paiement) vos engagés, mais aussi d'éditer un récapitulatif sous format xls.

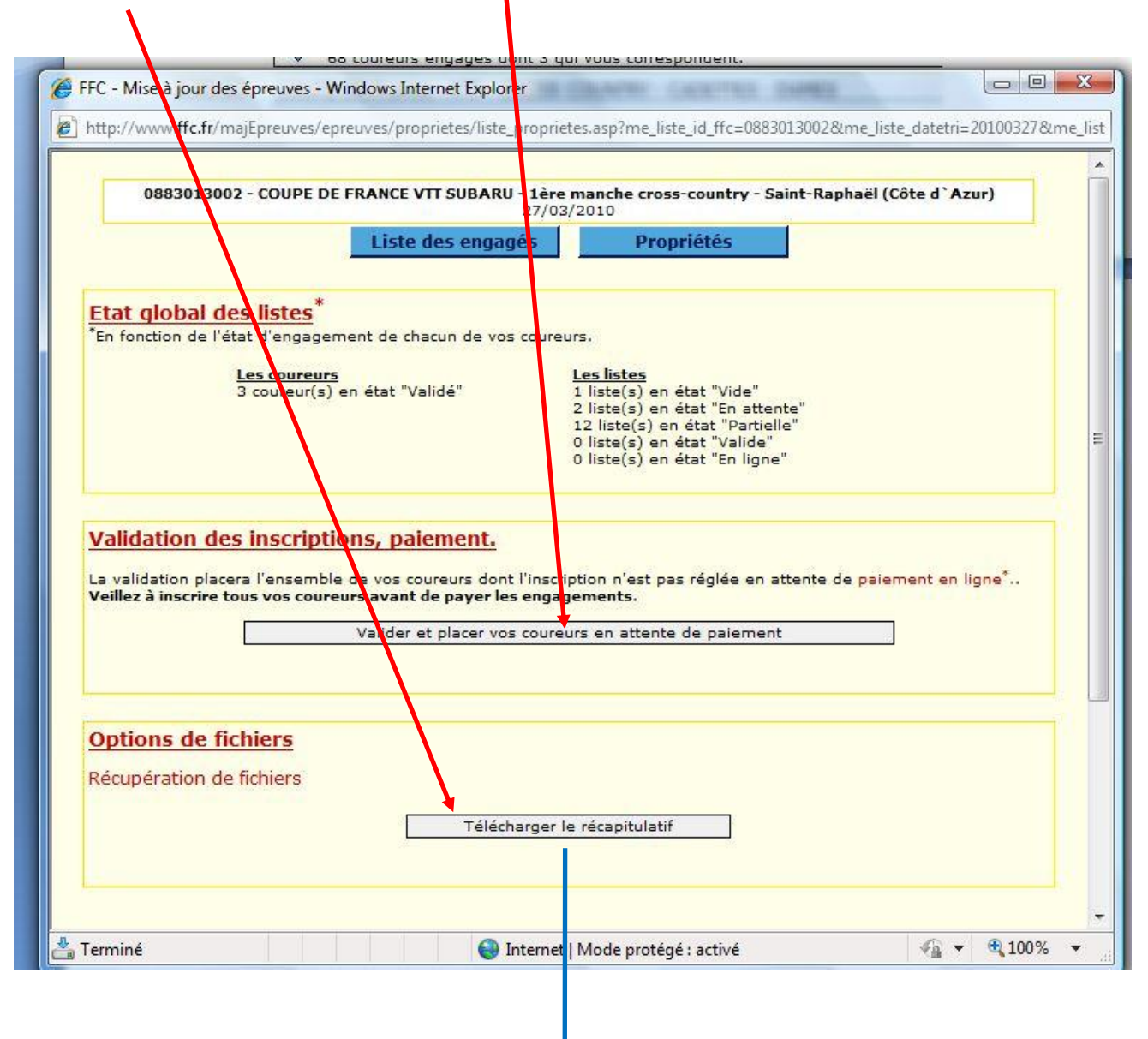

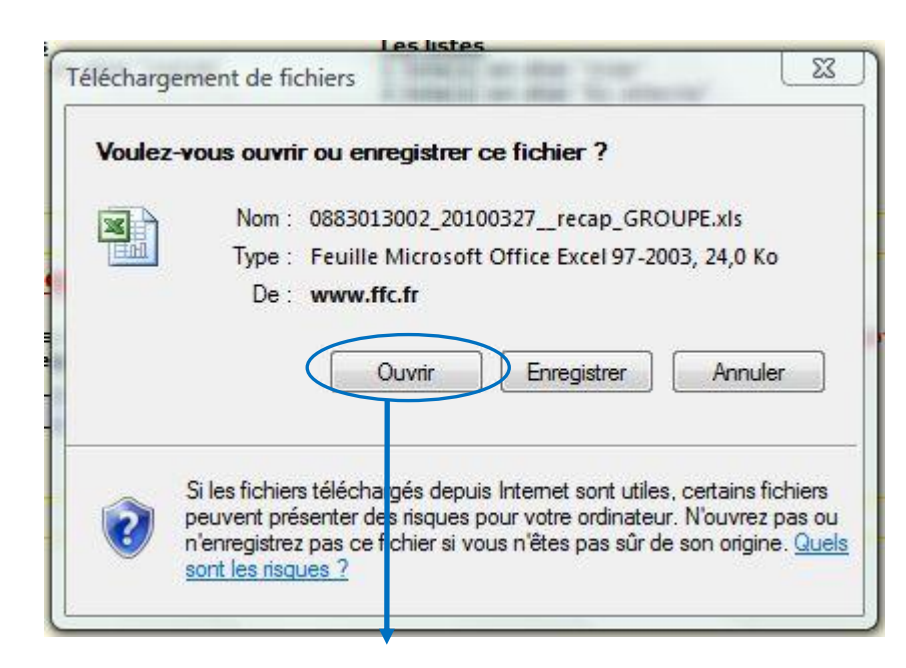

Après avoir cliqué sur ouvrir, vous avez directement votre liste sous xls :

| 7/02/2040   | COUDE DE | EDANCE VITT | CUDADU   | 1 àre manaha | avece acuntury | Coint Bonhoël   | Câte d'Amus |
|-------------|----------|-------------|----------|--------------|----------------|-----------------|-------------|
| 1/03/2010 - | COUFE DE | FRANCE VII  | JUDANU - | rere manche  | cross-country  | - Jaint-Naphaer | COLE U AZUI |

|            | RECAPITULATIF DES ENGAGEMENTS |              |                 |                |           |               |            |           |       |           |              |
|------------|-------------------------------|--------------|-----------------|----------------|-----------|---------------|------------|-----------|-------|-----------|--------------|
|            |                               |              |                 |                |           |               |            |           |       |           |              |
| US CAGNES  | S VIT                         |              |                 |                |           |               |            |           |       |           |              |
| Licence    | UCI                           | Nom          | Prénom          | Licence        | Catégorie | Club          | Engagement | Statut    | Coût  | Saisie    | Inscription  |
| COUPE DE   | FRANCE - VTT - C              | ROSS COUNTRY | - CADETS - HOMM | ES             |           |               |            |           |       |           |              |
| 0806091029 | FRA19940513                   | BRUNI        | LOIC            | VTT - Descente | Cadet     | U.S. CAGNES/N | Titulaires | Validé    | 13,00 | US CAGNES | S 04/03/2010 |
| 0806091164 | FRA19940521                   | CAUVIN       | GUILLAUME       | VTT - Descente | Cadet     | U.S. CAGNES/N | Titulaires | Validé    | 13,00 | US CAGNES | 5 04/03/2010 |
| 0806091046 | FRA19950111                   | RACAUD       | FELIX           | VTT - Descente | Cadet     | U.S. CAGNES/N | Titulaires | Validé    | 13,00 | US CAGNES | 5 04/03/2010 |
|            |                               |              |                 |                |           |               |            | Total TTC | 39,00 |           |              |
|            |                               |              |                 |                |           |               | PAYE       | Total TTC | 0,00  |           |              |
|            |                               |              |                 |                |           |               |            |           |       |           |              |
|            |                               |              |                 |                |           |               |            |           |       |           |              |

#### Dernière étape (ouf !!) :

Le paiement qui valide vos coureurs (engagement définitif et mise en ligne sur www.ffc.fr)

| La validation placera l'ensemble<br>Veillez à inscrire tous vos correu | de vos coureurs dont l'inscription o'est pas régléo<br>rs avant de paver les engagements. | e en attente de paiement en ligne <sup>*</sup> |
|------------------------------------------------------------------------|-------------------------------------------------------------------------------------------|------------------------------------------------|
|                                                                        | Valider et placer vos coureurs en attente de pai                                          | ement                                          |
|                                                                        |                                                                                           |                                                |
| Options de fichiers                                                    |                                                                                           |                                                |
|                                                                        |                                                                                           |                                                |
|                                                                        |                                                                                           |                                                |
|                                                                        |                                                                                           |                                                |
|                                                                        |                                                                                           |                                                |

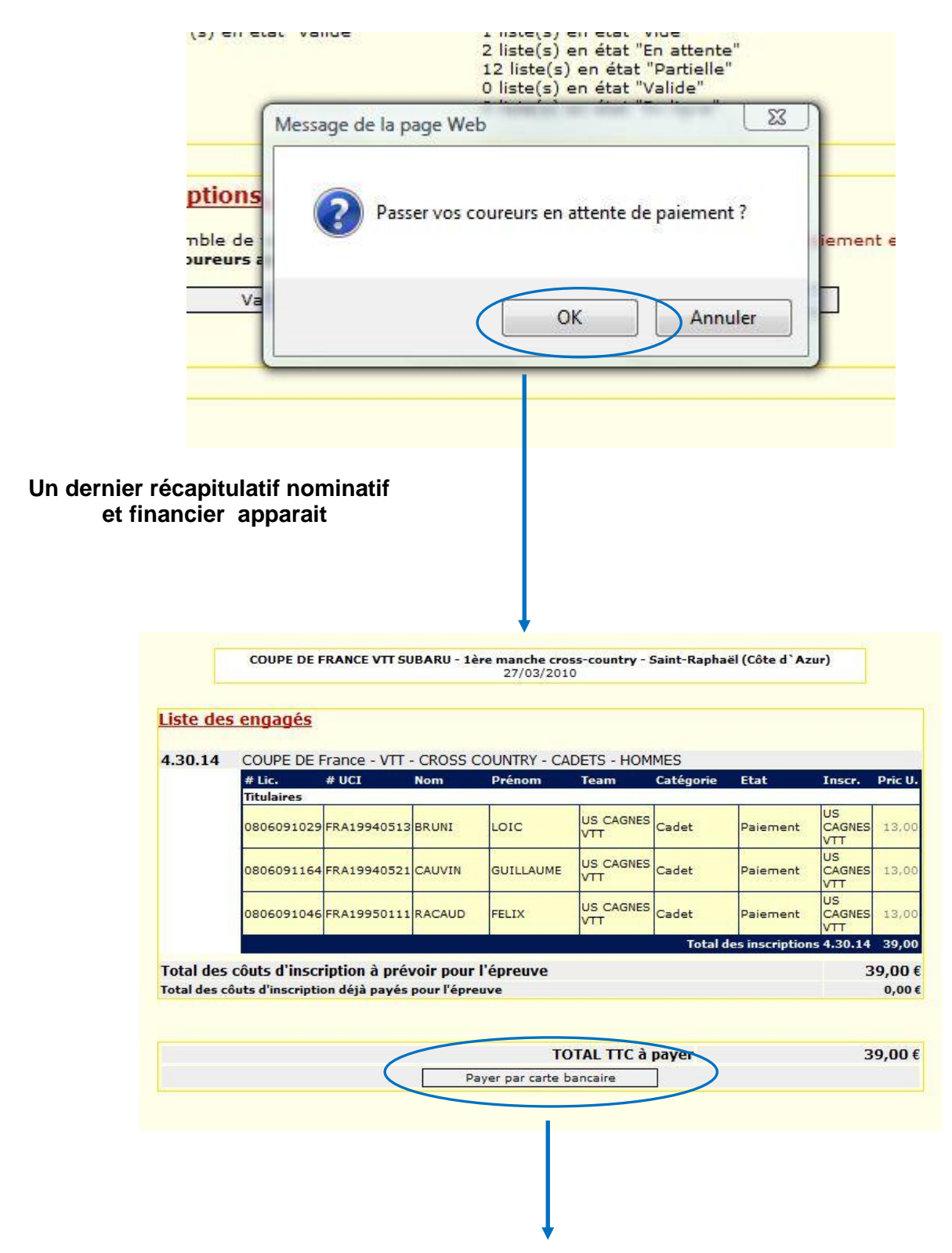

## PAIEMENT SECURISE PAYBOX

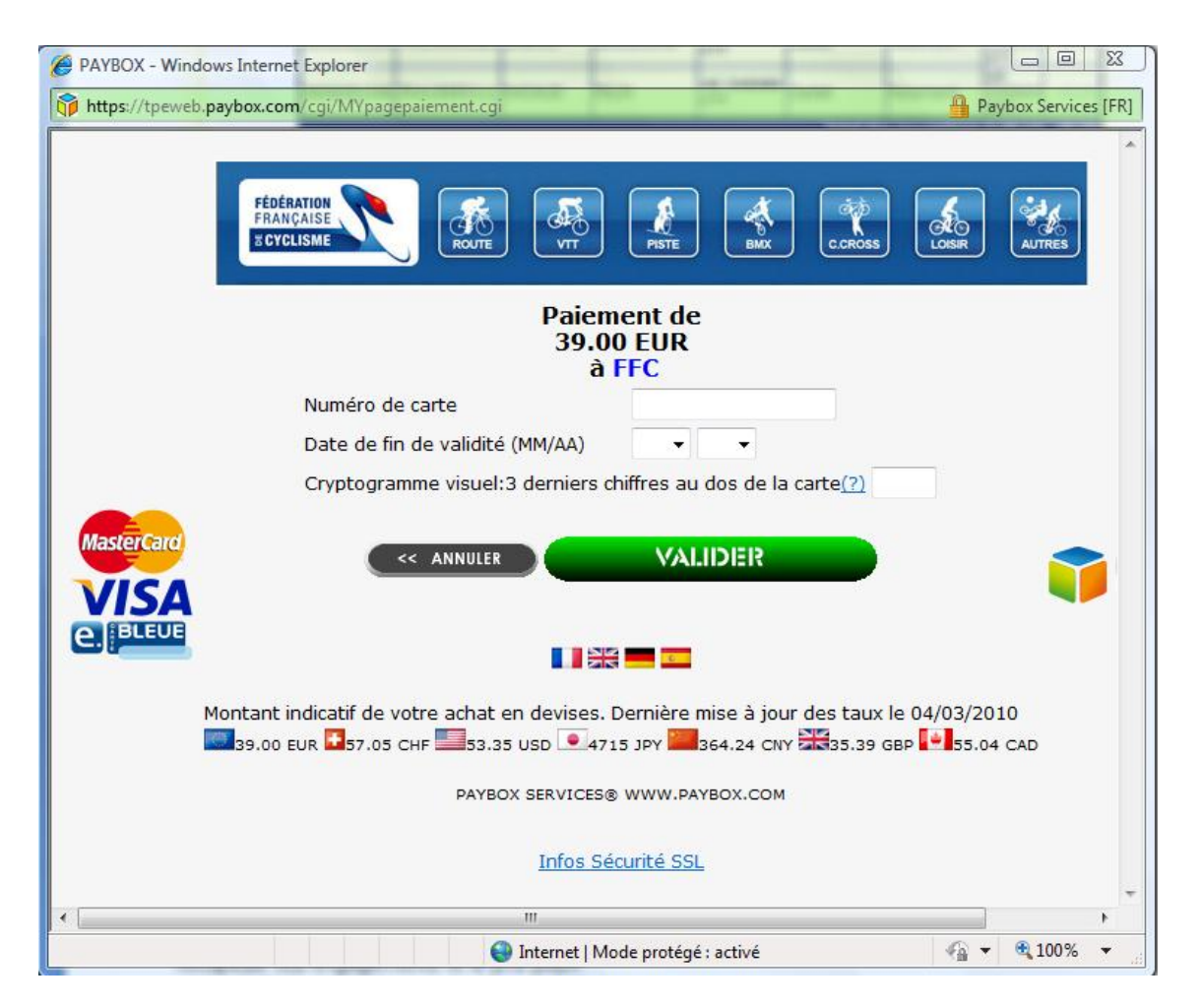

Remplissez vos informations bancaires complètes.

#### <u>ATTENTION</u> : A la fin de la procédure, quand vous « valider », vous devrez choisir « Retourner sur le site » (ou une formule dans le genre) et ne pas fermer votre fenêtre, sinon votre transaction ne sera pas validée.

Vous recevrez un ticket de Paybox par courriel vous informant que votre débit a été accepté.

Puis vous recevrez également un accusé de réception de la Fédération Française de Cyclisme qui récapitule vos engagements et le prix payé.

#### Voilà, vos coureurs sont inscrits !

Vous pouvez bien-entendu préparer vos engagements à l'avance, les stopper, les reprendre, les faire en 2 fois, mais n'oublier pas le délai du vendredi soir 20h pour le paiement ©

Hormis le désagrément de payer une majoration sur place pour chaque coureur, que tout le monde perdra beaucoup de temps en salle d'inscription (inscription coureurs, plaques de cadre/transpondeurs...), les plaques de cadre ne seront pas personnalisées et votre team pas mis en valeur <sup>(2)</sup>.

Merci par avance et bonne saison à tous,

David Moreau